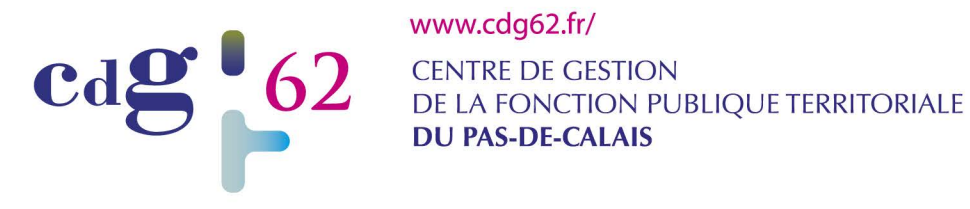

## GUIDE UTILISATEUR - APPLICATION SANTÉ Commission de réforme

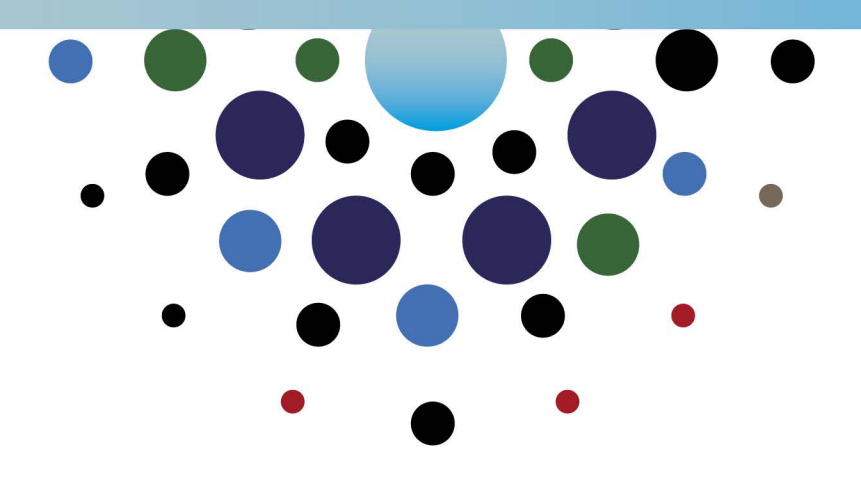

Cité de la Fonction Publique Territoriale Pierre MAUROY - **Centre de Gestion du Pas-de-Calais** Allée du Château - Labuissière - BP67 - 62702 Bruay-La-Buissière Cedex T. 03 21 52 99 50 - F. 03 21 62 01 00

## **Présentation**

Cette application est un outil qui permet de gérer et de préparer les séances de la commission de réforme au sein des Centres de Gestion. Elle prend en charge tout le déroulement des sessions : de la création des saisines par les collectivités jusqu'à la génération des procès-verbaux.

Cet outil est accessible depuis une simple connexion internet grâce à un navigateur tel que : internet Explorer ou Firefox.

L'application Commission de Réforme se décompose en deux parties :

- L'interface collectivité : Les collectivités peuvent créer de nouvelles saisines directement depuis leurs accès internet AGIRHE et peuvent également suivre l'évolution de leurs dossiers ainsi que consulter les avis rendus par la Commission.
- L'interface secrétariat : Le secrétariat qui permet la gestion des sessions et des dossiers de saisine créés par les collectivités. La préparation de l'instruction, la génération des convocations des représentants, la gestion des pièces du dossier, etc..

- Connectez-vous au site du CdG62 : https://www.cdg62.fr/

- Cliquez sur "Extranet Collectivités"

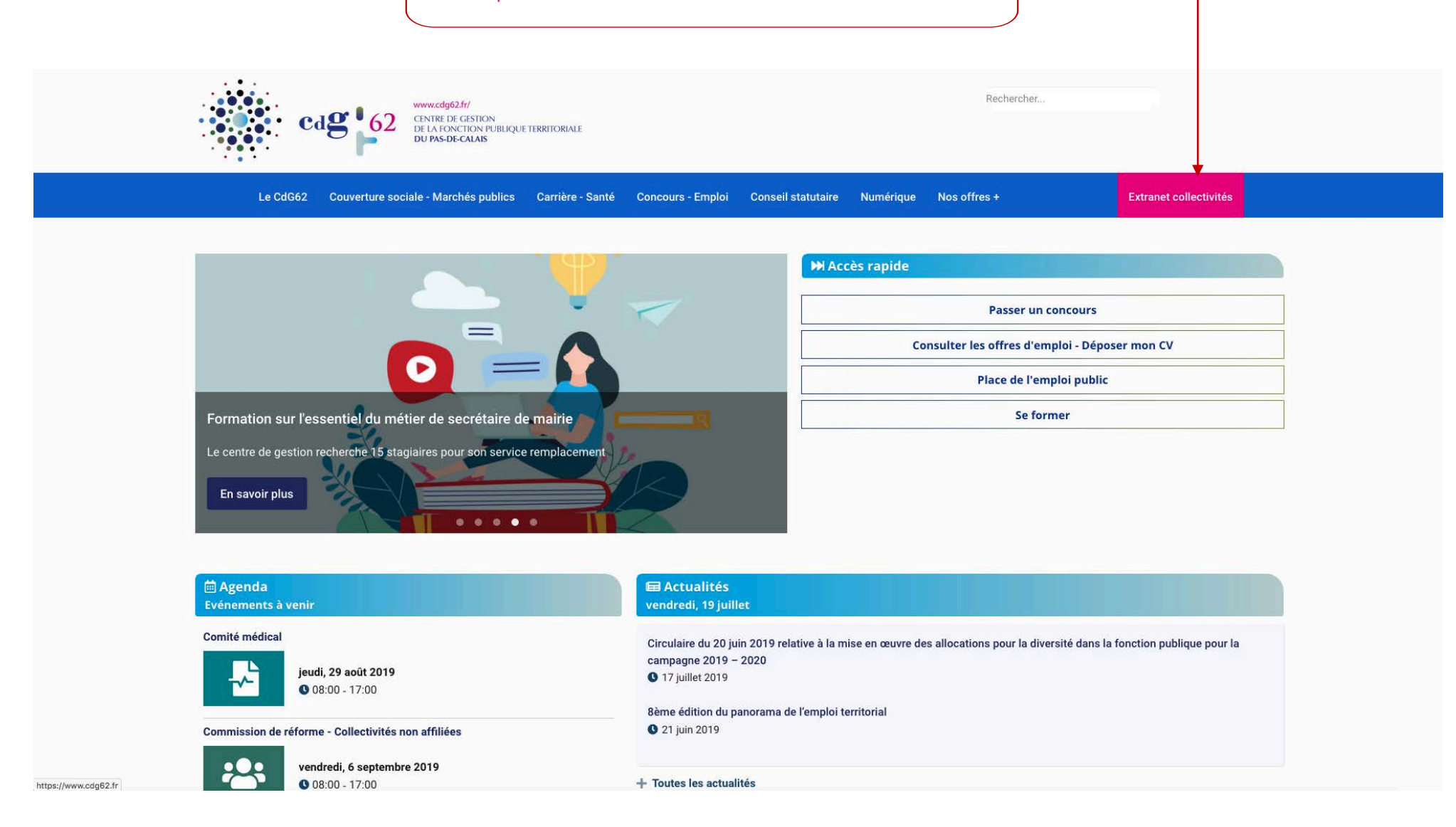

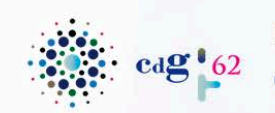

## Extranet de dématérialisation du Centre de Gestion du Pas-de-Calais

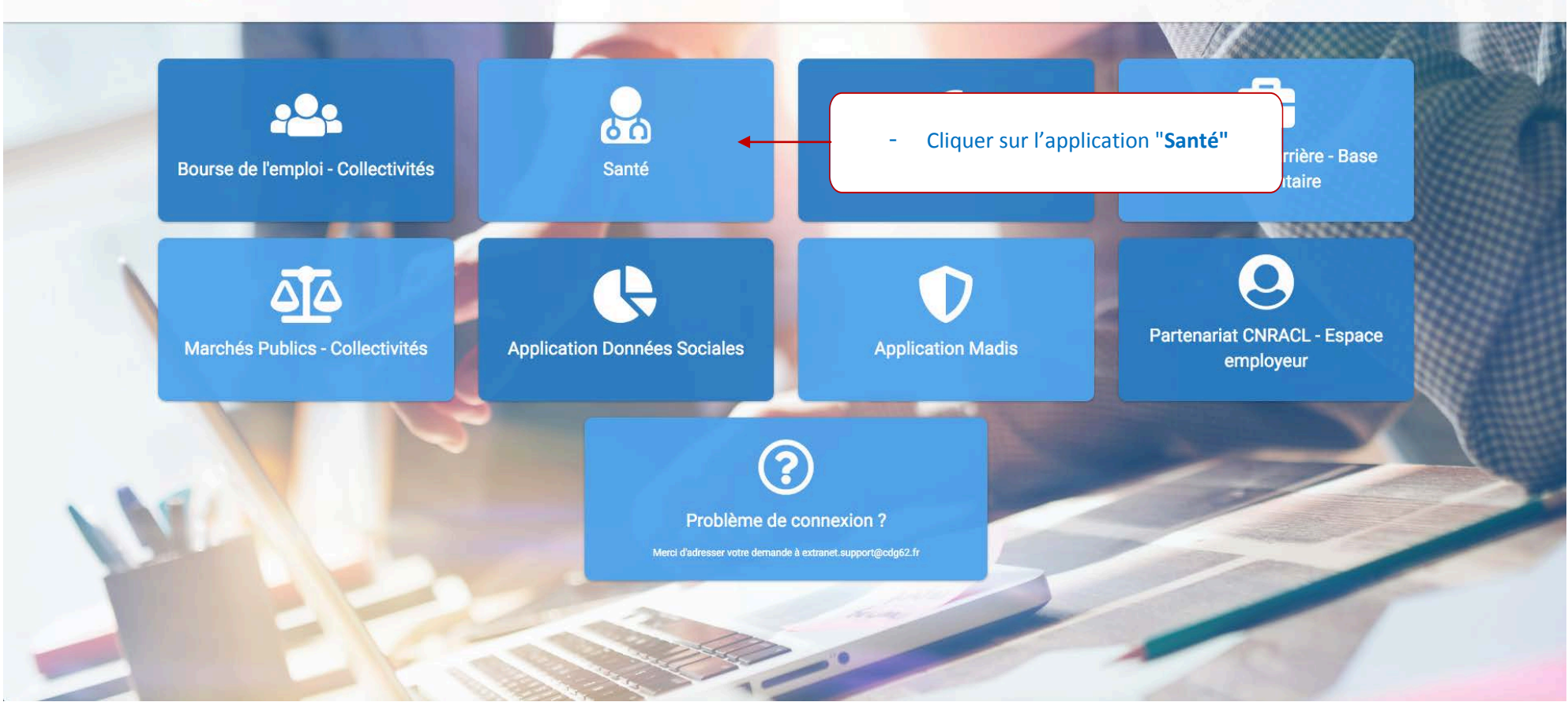

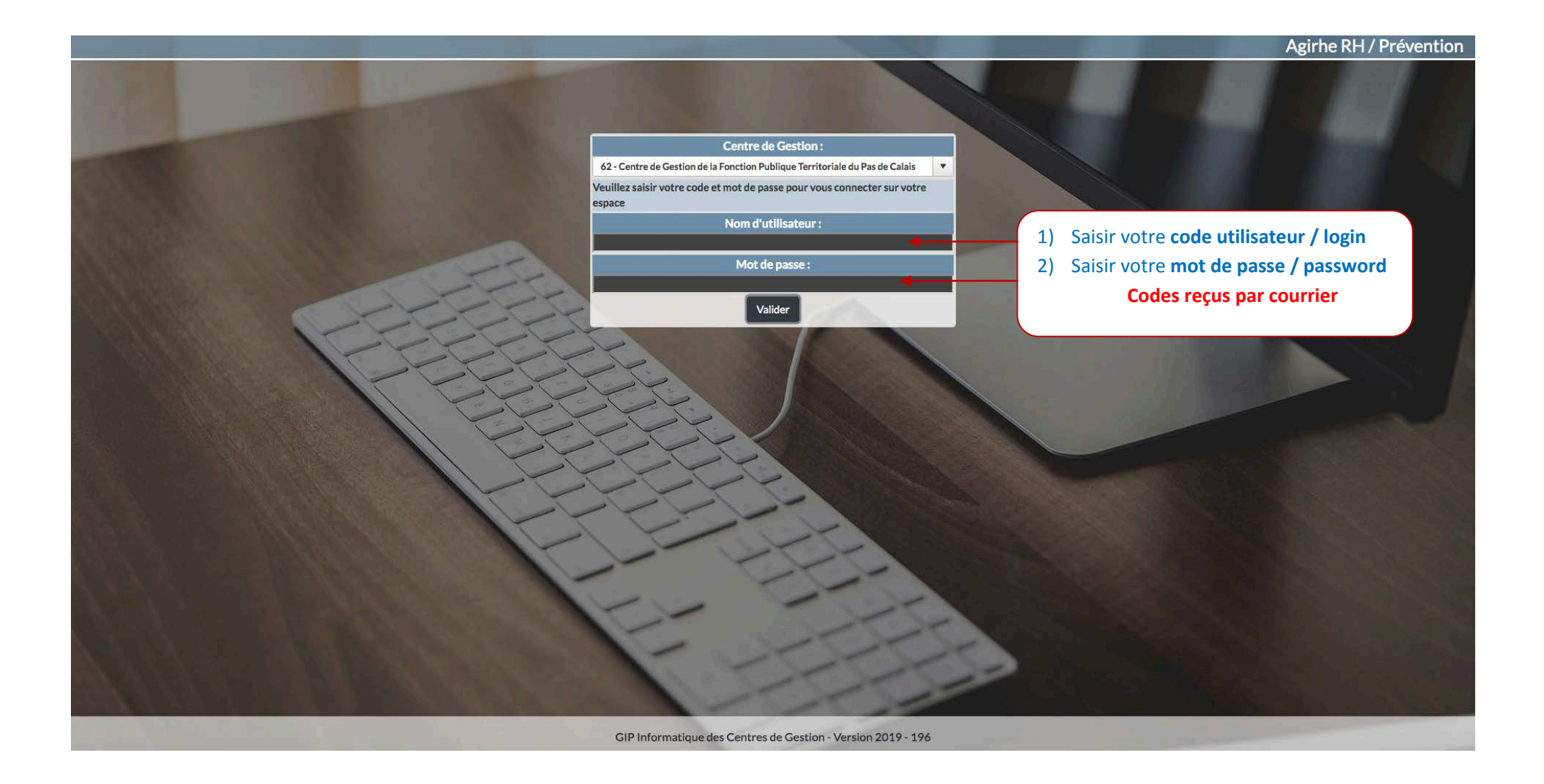

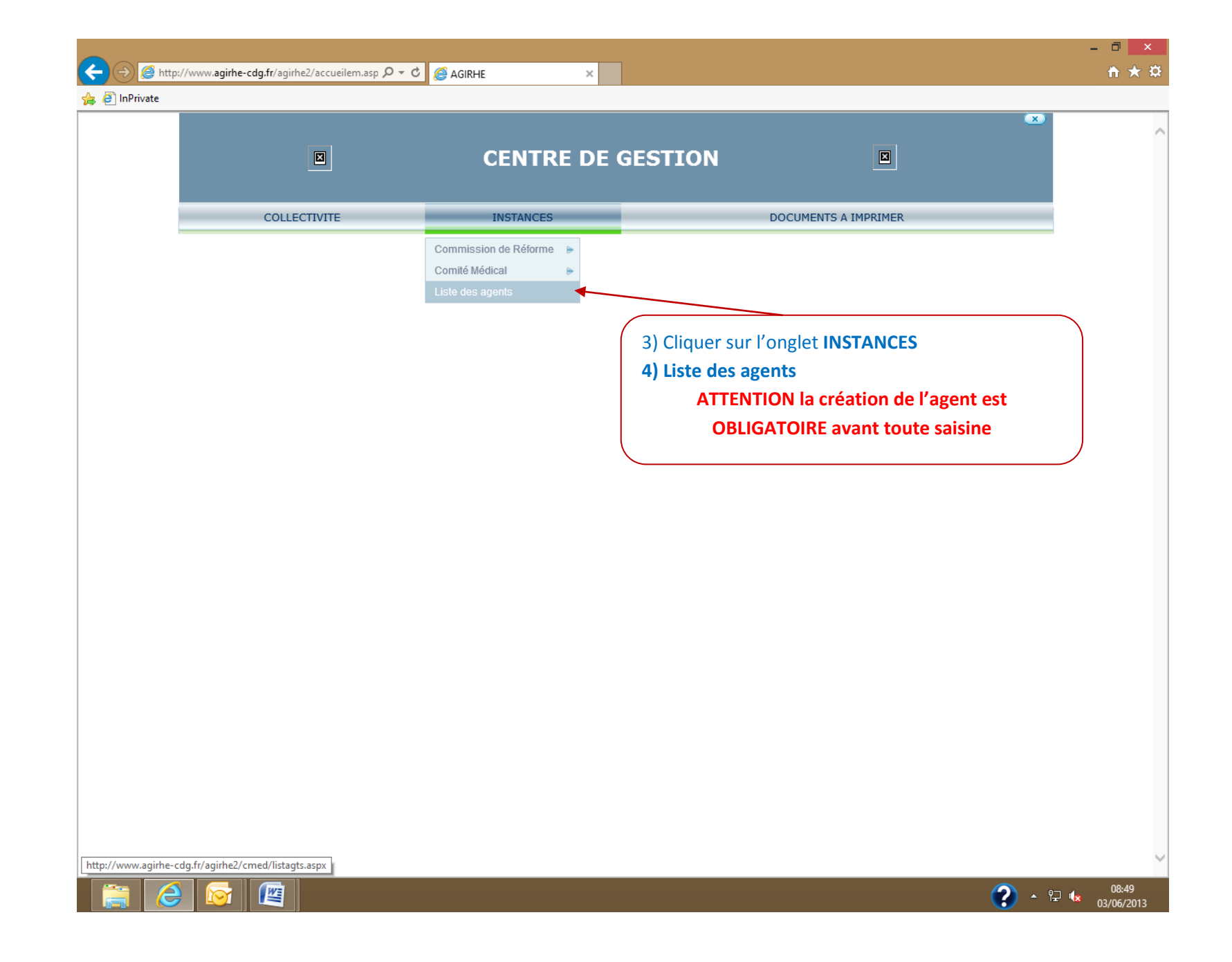

|               |                                                           |                                         |                                              | - D' × |
|---------------|-----------------------------------------------------------|-----------------------------------------|----------------------------------------------|--------|
| (←)  let p    | ://www. <b>agirhe-cdg.fr</b> /agirhe2/accueilem.asp 🔎 👻 🖒 | Centre de Gestion de la Foncti 🧔 AGIRHE | ×                                            | ☆ ★ ☆  |
| 👍 🧿 InPrivate |                                                           |                                         |                                              |        |
|               |                                                           | CENTRE DE GESTION                       |                                              | ~      |
|               | COLLECTIVITE                                              | INSTANCES                               | DOCUMENTS A IMPRIMER                         |        |
|               | Ajouter un agent Transfert Excel                          | Nom JF  Grade  5) Ajouter un agent – Ob | Statut                                       |        |
|               | Enregistrements sur la page: 20 V                         | Enr                                     | registrements: 1 jusqu'à 12 de 12 - Pages: 🗍 |        |
|               |                                                           |                                         |                                              |        |
|               |                                                           |                                         |                                              |        |

| <u> </u> |                                                                 |       |
|----------|-----------------------------------------------------------------|-------|
| ←→       | 🥔 http://www. <b>agirhe-cdg.fr</b> /agirhe2/accueilem.asp 🎗 ▾ ♂ | agrhe |

| COLLECTIVITE             | INS                                 | TANCES                       | DOCUM                  | IENTS A IMPRIMER           |               |
|--------------------------|-------------------------------------|------------------------------|------------------------|----------------------------|---------------|
| Civilité                 | Nom de famille                      | Nom d'usage                  | Prénom                 | Code Agent / Matr          | icule         |
| Monsieur V*              | NOM DE JEUNE FILLE X *              | NOM D EPOUSE *               | PRENOM                 | * 0000                     |               |
| Date de naissance        | N° Sécurité sociale                 | N° d'affiliation à la CNRACL | N° d'affiliation à l'I | RCANTEC                    |               |
| 01/01/1970 *             | Calcul clé                          |                              |                        |                            |               |
|                          |                                     |                              |                        |                            |               |
| Adresse<br>Adresse suite | adresse agent                       |                              |                        |                            |               |
| Code postal Ville        | CP VILLE                            |                              |                        |                            |               |
| Qualité statutaire       | Titulaire                           | •                            |                        |                            |               |
| Filière                  | administrative                      | <b>Y</b>                     |                        |                            |               |
| Cadre d'emploi           | adjoints administratifs territorial | aux<br>de 2ème classe        | *                      |                            |               |
| Temps de travail         | 35                                  |                              |                        |                            |               |
| Quotité de travail       | 100 %                               |                              |                        |                            |               |
|                          |                                     | Valider                      | () Dementing           |                            |               |
|                          |                                     |                              | 6) Kempiir i           | a totante des renseignen   | nents         |
|                          |                                     |                              | Attention              | ir la nom da jauna filla a | our los domos |
|                          |                                     |                              | - 588                  | in le nom de jeune fille p |               |
|                          |                                     |                              | - Sais                 | ar uuuu dans le code age   | nt            |
|                          |                                     |                              | /) Valider la          | creation                   |               |
|                          |                                     | (                            |                        |                            |               |
|                          |                                     |                              |                        |                            |               |
|                          |                                     |                              |                        |                            |               |

×

|                              |                                                                                                    | - 🗇 🗙        |
|------------------------------|----------------------------------------------------------------------------------------------------|--------------|
| (                            | m.asp $\mathcal{P} \star \mathcal{C}$ @ AGIRHE ×                                                                                   | <b>↑</b> ★ ¤ |
| 👍 🥭 InPrivate                |                                                                                                    |              |
|                              | · · · · · · · · · · · · · · · · · · ·                                                                                              | ~            |
|                              |                                                                                                    |              |
|                              |                                                                                                    |              |
|                              |                                                                                                    |              |
| COLLECTIVITE                 | INSTANCES DOCUMENTS A IMPRIMER                                                                                                    |              |
|                              |                                                                                                    |              |
| N11 NOM D EPOUSE Prenom      | idjoint administratif territorial de 2ème classe CENTRE DE GESTION (620996) DHS :35                                                | 1            |
| Retour à la liste des agents |                                                                                                    |              |
|                              | Identite                                                                                                    |              |
| Civilité                     | Nom de famille         Nom d'usage         Prénom         Code Agent / Matricule           N11         N11         N11         N11 |              |
| Monsieur 🔶 *                 | NOM DE JEUNE FILLE X NOM D EPOUSE * Prenom * 0000                                                                                  |              |
| Date de naissance            | N° Sécurité sociale N° d'affiliation à la CNRACL N° d'affiliation à l'IRCANTEC                                                     |              |
| 01/01/1970 *                 |                                                                                                    |              |
|                              | Calcul clé                                                                                                    |              |
|                              |                                                                                                    |              |
| Adress                       | e adresse agent                                                                                                    |              |
| Adresse sui                  |                                                                                                    |              |
| Code postal Vil              |                                                                                                    |              |
| Qualité statutai             | e (Titulaire                                                                                                    |              |
| Filièi                       | e administrative                                                                                                    |              |
| Cadre d'empl                 | oi adjoints administratifs territoriaux                                                                                            |              |
| Grad                         | e adjoint administratif territorial de 2ème classe                                                                                 |              |
| Temps de trava               | 1 35 8) votre agent est cree                                                                                                    |              |
| Quonic de nati               | 70                                                                                                    |              |
|                              | Valider                                                                                                    |              |
|                              |                                                                                                    |              |
|                              |                                                                                                    |              |
|                              |                                                                                                    |              |
|                              |                                                                                                    |              |
|                              |                                                                                                    |              |
|                              |                                                                                                    |              |
|                              |                                                                                                    |              |
| -                            |                                                                                                    | ~            |
|                              |                                                                                                    | 09.20        |
|                              | · (2)                                                                                                    | 03/06/2013   |

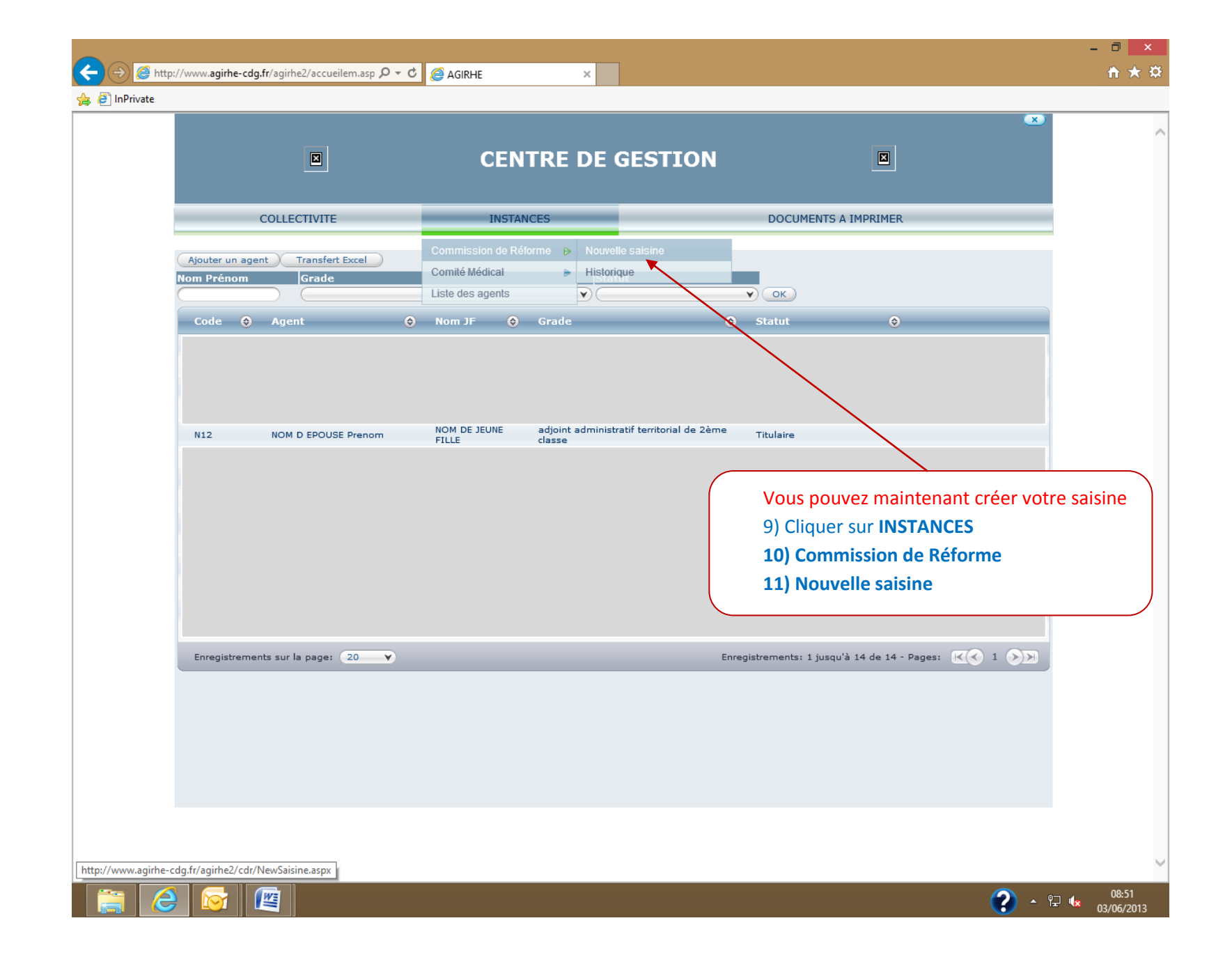

|                                                       |                                                                                                    | CENTRE DE GESTION                                                                                                    |                                             |                                                |                                                                                      |
|-------------------------------------------------------|----------------------------------------------------------------------------------------------------|----------------------------------------------------------------------------------------------------|---------------------------------------------|------------------------------------------------|--------------------------------------------------------------------------------------|
|                                                       | COLLECTIVITE                                                                                                    | INSTANCES                                                                                                    | DOCUMENTS A IMPRIMER                        |                                                |                                                                                      |
|                                                       |                                                                                                    | Création d'une nouvelle saisine                                                                                                    |                                             | •                                              |                                                                                      |
|                                                       | La commission de réforme ne peut être sa                                                                          | isie que pour des agents titulaires ou stagiaires, qui effectuent<br><u>Aide</u>                                                                                                    | <u>au moins 28 H par semaine ( affiliés</u> | <u>s à la CNRACL )</u>                         |                                                                                      |
|                                                       | Adresse de messagerie du créateur de la saisine :<br>Sélectionnez un agent :                                      | collectivite@collectivite.fr                                                                                                    | e classe)                                   | 12) Saisir <b>l'adress</b><br>13) Sélectionner | <b>se mail</b> de votre collectivité<br>l'agent concerné                             |
|                                                       | Categorie de l'agent :                                                                                            | С                                                                                                    |                                             | 14) Valider la sele                            | ection                                                                               |
|                                                       |                                                                                                    | Valider selection                                                                                                    |                                             |                                                |                                                                                      |
|                                                       | Sélectionnez objet de la saisine :<br>Sélectionnez motif de la saisine :                                          | Accident de service/trajet ou maladie professionnelle/contracte<br>Selectionnez un motif                                                                                                    | ie en service                               | ×                                              | 15) Sélectionner <b>l'objet de la sa</b><br>16) Sélectionner <b>le motif de la s</b> |
| Ceci est ur<br>Chaque<br>s de problèm<br>nt du Centre | Attention :<br>exemple de saisine<br>cas est différent<br>e vous pouvez contacter un<br>de Gestion, Service Santé | <ul> <li>Selectionnez un motif</li> <li>Allocation d'invalidité temporaire - AIT</li> <li>Aménagement du poste de travail</li> <li>Autre motif</li> <li>Consolidation</li> <li>Cure thermale</li> <li>Demande d'appareillage</li> <li>Demande de contre-expertise</li> <li>Détermination taux IPP</li> <li>Guérison</li> <li>Imputabilité au service d'un accident de trajet</li> <li>Imputabilité d'un accident de service</li> <li>Justification des soins</li> <li>Octroi ou prolongation d'un temps partiel thérapeutique</li> <li>Prolongation des arrêts</li> </ul> |                                             |                                                |                                                                                      |
|                                                       |                                                                                                    |                                                                                                    |                                             |                                                |                                                                                      |

|                                                 |                                                                         |                                                    | × | ~                |             |
|-------------------------------------------------|-------------------------------------------------------------------------|----------------------------------------------------|---|------------------|-------------|
|                                                 | CENTRE DE GESTION                                                       |                                                    |   |                  |             |
| COLLECTIVITE                                    | INSTANCES                                                               | DOCUMENTS A IMPRIMER                               |   |                  |             |
|                                                 | Création d'une nouvelle saisine                                         |                                                    |   |                  |             |
| La commission de réforme ne peut ê              | tre saisie que pour des agents titulaires ou stagiaires, qui effectuent | au moins 28 H par semaine ( affiliés à la CNRACL ) |   |                  |             |
|                                                 | Aide                                                                    |                                                    |   |                  |             |
| Adresse de messagerie du créateur de la sai     | sine : collectivites@collectivite.fr                                    |                                                    |   |                  |             |
| Sélectionnez un aș                              | gent : NOM D EPOUSE Prenom (adjoint administratif territorial de 2èm    | ne classe) 🕹                                       |   |                  |             |
| Categorie de l'as                               | gent :C                                                                 |                                                    |   |                  |             |
|                                                 | Valider selection                                                       |                                                    |   |                  |             |
|                                                 |                                                                         |                                                    |   |                  |             |
| Sélectionnez objet de la sai                    | sine : Accident de service/trajet ou maladie professionnelle/contracto  | ée en service                                      | Y |                  |             |
| Sélectionnez motif de la sai                    | sine : Aménagement du poste de travail                                  |                                                    | Y |                  |             |
|                                                 |                                                                         |                                                    |   |                  |             |
|                                                 | Ajouter ce motif                                                        |                                                    | ( | 17) Ajouter le r | notif       |
|                                                 |                                                                         | motif                                              |   | 18) Cliquer sur  | Afficher la |
|                                                 | Aménagement du poste de travail                                         | Supprimer                                          |   | pièces à fourni  | r           |
|                                                 | Afficher la liste des pièces à fournir                                  |                                                    |   |                  |             |
| Pièces à joindre au dossier                     |                                                                         |                                                    |   |                  |             |
| Fiche de noste (activités et missions renseigné | Libellé Statut                                                          | Document à envoyer                                 |   |                  |             |
| Rapport du médecin de prévention (facultatif p  | lour l'AT / Obligatoire pour la MP)                                     | Document à envoyer                                 |   |                  |             |
| Courrier ou bordereau précisant l'objet de la s | aisine                                                                  | Document à envoyer                                 |   |                  |             |
| Informations complementaires                    |                                                                         |                                                    |   |                  |             |
| Evenement in                                    | sitial -                                                                |                                                    | ¥ |                  |             |
|                                                 |                                                                         |                                                    |   |                  |             |

| e                                                           |                                                                                                    |                                                                                                    |                                                                                          | ×                                                                 |                                                 |
|-------------------------------------------------------------|----------------------------------------------------------------------------------------------------|----------------------------------------------------------------------------------------------------|------------------------------------------------------------------------------------------|-------------------------------------------------------------------|-------------------------------------------------|
|                                                             |                                                                                                    | CENTRE DE GESTION                                                                                        |                                                                                          |                                                                   |                                                 |
|                                                             | COLLECTIVITE                                                                                                    | INSTANCES                                                                                                | DOCUMENTS A IMPRIME                                                                      | 4                                                                 |                                                 |
|                                                             | Sélectionnez objet de la saisine<br>Sélectionnez motif de la saisine                                                                                                 | : Accident de service/trajet ou maladie professionnelle/contra<br>: Aménagement du poste de travail      | uctée en service                                                                         | × ^                                                               |                                                 |
|                                                             |                                                                                                    | Ajouter ce motif<br>Aménagement du poste de travail                                                      | m<br>St                                                                                  | btif<br>pprimer                                                   |                                                 |
| <b>D</b> : 2 2 2                                            | adaa ay daastaa                                                                                                    | Afficher la liste des pièces à fournir                                                                   |                                                                                          |                                                                   |                                                 |
| Fiche de pos<br>Rapport du r<br>Date(s) du(e<br>Courrier ou | te (activités et missions renseignées)<br>nédecin de prévention (facultatif pour<br>s) PV de la Commission de Réforme (;<br>bordereau précisant l'Objet de la saicin | ibellé Stat<br>'AT / Obligatoire pour la MP)<br>i dossier déjà examiné) ou arrêté d''imputabilité<br>e   | Document à envoyer<br>Document à envoyer<br>A completer ci-dessous<br>Document à envoyer |                                                                   |                                                 |
| Information                                                 | ns complementaires                                                                                                    |                                                                                                    |                                                                                          | 19) Sélectionner le<br>20) Entrée la date                         | type d'évènement initial<br>de l'évènement      |
| s                                                           | Evenement initial<br>electionnez le type d'evenement initial<br>date de l'evenement                                                                                  | :<br>: Accident de travail ou de trajet<br>: Pas de declaration<br>: Oréer une nouvelle déclaration d'AT | . 01/05/2013                                                                             | 21) Valider la saisi<br>22) Votre dossier (<br>validée informatio | ne<br>est enregistré – la saisine es<br>juement |
| Date(s) du(e                                                | s) procès-verbal de la Commission de                                                                                                    | Réforme si le dossi <u>er a déjà</u> eté examiné                                                         | ,                                                                                        |                                                                   |                                                 |
| Enregistreme<br>Votre deman                                 | ent réussi de est enregistrée , vous pouvez déso                                                                                                    | mais imprimer le bordereau d'envoi à joindre avec votre do                                               | ssier dans le menu historique.                                                           | ~                                                                 |                                                 |
|                                                             |                                                                                                    |                                                                                                    |                                                                                          |                                                                   | ,                                               |
|                                                             |                                                                                                    |                                                                                                    |                                                                                          | <b>?</b> • F •                                                    | 13:38<br>03/06/2013                             |

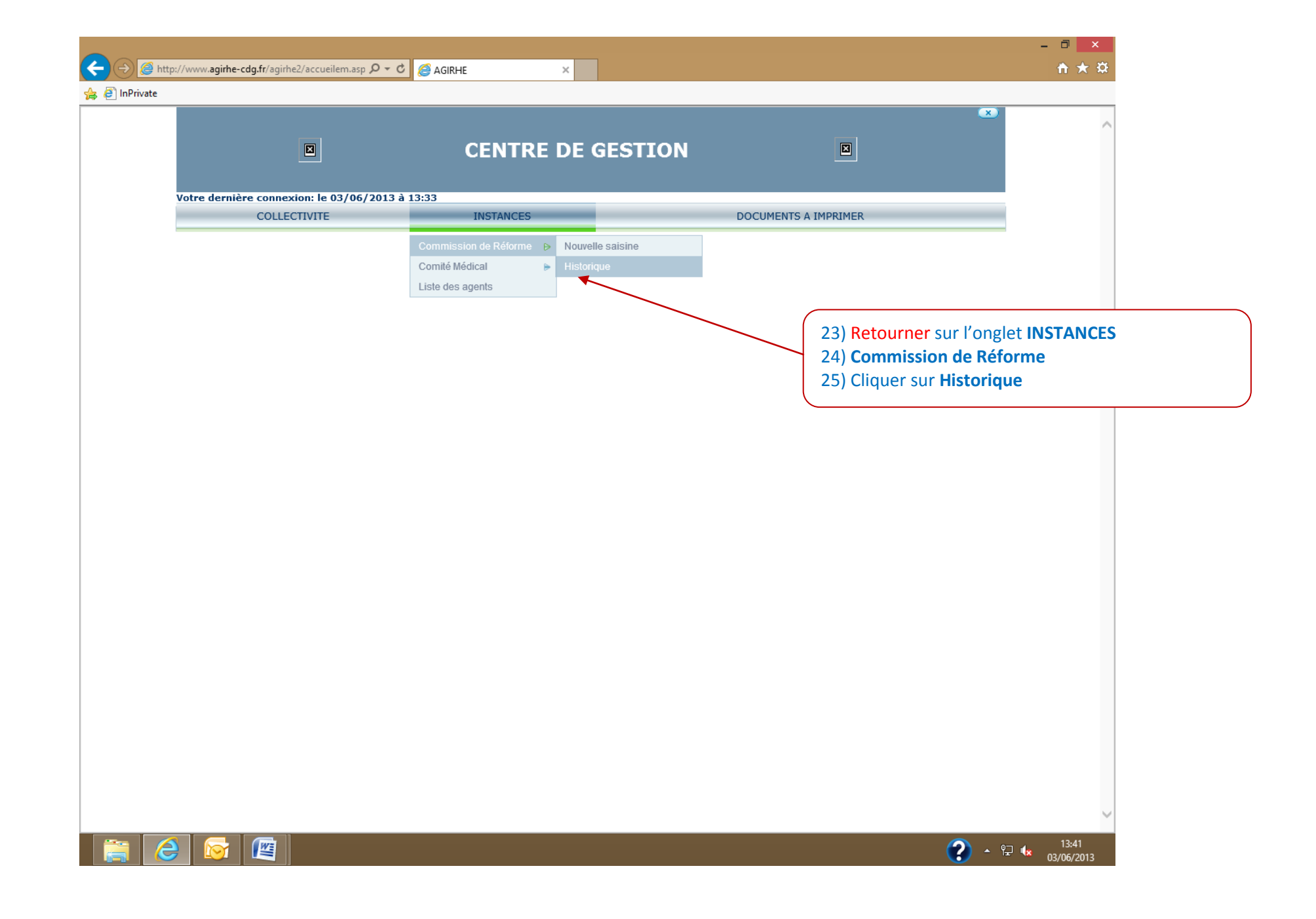

| ← → @ http://www.agirhe-cdg                          | g.fr/agirhe2/accueilem.asp 𝔎 ▾ ♂ 🦉                                         | AGIRHE ×                                                                                      |                                                                                          |                                                                                          | - □ ×                                         |
|------------------------------------------------------|----------------------------------------------------------------------------|-----------------------------------------------------------------------------------------------|------------------------------------------------------------------------------------------|------------------------------------------------------------------------------------------|-----------------------------------------------|
| 🚖 🧃 InPrivate                                        |                                                                            |                                                                                               |                                                                                          |                                                                                          |                                               |
|                                                      |                                                                            | CENTRE DE GES                                                                                 | ΓΙΟΝ                                                                                     |                                                                                          | ^                                             |
| Votre dernière                                       | connexion: le 03/06/2013 à 13:3                                            | 3                                                                                             |                                                                                          |                                                                                          |                                               |
|                                                      | COLLECTIVITE                                                               | INSTANCES                                                                                     | DOCUMENTS A IMP                                                                          | PRIMER                                                                                   |                                               |
| Rechercher par<br>Date de creat<br>03/06/2013<br>< > | nom de l'agent :<br>ion Nom de l'agent Prenom de l'<br>NOM D EPOUSE Prenom | Suivi des dossiers<br>Rechercher<br>agent Date de session Etat<br>02/12/2012 En attente de ré | ception Details Imprimer Bordereau                                                       | d'envoi ) Annuler cette saisine )                                                        |                                               |
|                                                      |                                                                            |                                                                                               | 26) Cliquer sur Imp<br>l'envoi papier du d<br>27) Le suivi du dos<br>28) Cliquer sur Dét | primer Bordereau d'envo<br>lossier par voie postale<br>sier de votre agent est d<br>ails | pi – à fournir lors de<br>lisponible en ligne |
|                                                      |                                                                            |                                                                                               |                                                                                          |                                                                                          |                                               |
|                                                      |                                                                            |                                                                                               |                                                                                          |                                                                                          |                                               |
|                                                      |                                                                            |                                                                                               |                                                                                          |                                                                                          | $\checkmark$                                  |
|                                                      |                                                                            |                                                                                               |                                                                                          | <b>()</b> • P                                                                            | 13:48<br>03/06/2013                           |

|                                                                                                    |                                                                                                    | •                                         |              |
|----------------------------------------------------------------------------------------------------|----------------------------------------------------------------------------------------------------|-------------------------------------------|--------------|
|                                                                                                    |                                                                                                    |                                           |              |
|                                                                                                    | CENTRE DE GESTION                                                                                                 |                                           |              |
| Votre dernière connexion: le 03/06/2013                                                                                                    | à 13:33                                                                                                    |                                           |              |
| COLLECTIVITE                                                                                                    | INSTANCES                                                                                                    | DOCUMENTS A IMPRIMER                      |              |
|                                                                                                    | Suivi des dossiers                                                                                                |                                           |              |
| Dossier de : NOM D EPOUSE Prenom                                                                                                    |                                                                                                    |                                           |              |
| Motifs<br>Aménagement du poste de travail                                                                                                    |                                                                                                    |                                           |              |
| Historique                                                                                                    |                                                                                                    |                                           |              |
| Date                                                                                                    | Etat                                                                                                    |                                           |              |
| 03/06/2013 13:33:46                                                                                                    | En attente de réception                                                                                           |                                           |              |
| Rapport du médecin de prévention (facultatif p                                                                                                    | our l'AT / Obligatoire pour la MP)                                                                                |                                           |              |
| Fiche de poste (activités et missions renseigné                                                                                                    |                                                                                                    |                                           |              |
| Rapport du médecin de prévention (facultatif p                                                                                                    | our l'AT / Obligatoire pour la MP)                                                                                |                                           |              |
| Rapport du médecin de prévention (facultatif p<br>Date(s) du(es) PV de la Commission de Réfor<br>Courrier ou bordereau précisant l'objet de la s            | oour FAT / Obligatoire pour la MP)<br>me (si dossier déjà examiné) ou arrêté d''imputabilité<br>aisine            |                                           |              |
| Rapport du médecin de prévention (facultatif p<br>Date(s) du(es) PV de la Commission de Réfort<br>Courrier ou bordereau précisant l'objet de la s<br>Retour | sour FAT / Obligatoire pour la MP)<br>me (si dossier déjà examiné) ou arrêté d''imputabilité<br>aisine            |                                           |              |
| Rapport du médecin de prévention (facultatif p<br>Date(s) du(es) PV de la Commission de Réforr<br>Courrier ou bordereau précisant l'objet de la s<br>Retour | our FAT / Obigatoire pour la MP)<br>me (si dossier déjà examiné) ou arrêté d''imputabilité<br>iaisine             |                                           |              |
| Rapport du médecin de prévention (facultatif p<br>Date(s) du(es) PV de la Commission de Réfort<br>Courrier ou bordereau précisant l'objet de la s<br>Retour | nour FAT / Obligatoire pour la MP)<br>me (si dossier déjà examiné) ou arrêté d''imputabilité<br>aisine<br>28) Le  | détail du dossier de votre agent est disp | onible en l  |
| Rapport du médecin de prévention (facultatif p<br>Date(s) du(es) PV de la Commission de Réfori<br>Courrier ou bordereau précisant l'objet de la s<br>Retour | ne (si dossier déjà examiné) ou arrêté d''imputabilité<br>aisine<br>28) Le                                        | détail du dossier de votre agent est disp | onible en li |
| Rapport du médecin de prévention (facultatif p<br>Date(s) du(es) PV de la Commission de Réfor<br>Courrier ou bordereau précisant l'objet de la s<br>Retour  | zour FAT / Obligatoire pour la MP)<br>me (si dossier déjà examiné) ou arrêté d''imputabilité<br>aisine<br>28) Le  | détail du dossier de votre agent est disp | onible en li |
| Rapport du médecin de prévention (facultatif p<br>Date(s) du(es) PV de la Commission de Réfort<br>Courrier ou bordereau précisant l'objet de la s<br>Retour | zaur FAT / Obligatoire pour la MP)<br>me (si dossier déjà examiné) ou arrêté d''imputabilité<br>saisine<br>28) Le | détail du dossier de votre agent est disp | onible en li |
| Rapport du médecin de prévention (facultatif p<br>Date(s) du(es) PV de la Commission de Réfori<br>Courrier ou bordereau précisant l'objet de la s<br>Retour | sour FAT / Oblgatoire pour la MP)<br>me (si dossier déjà examiné) ou arrêté d''imputabilité<br>aisine<br>28) Le   | détail du dossier de votre agent est disp | onible en li |
| Rapport du médecin de prévention (facultatif p<br>Date(s) du(es) PV de la Commission de Réforn<br>Courrier ou bordereau précisant l'objet de la s<br>Retour | 28) Le                                                                                                    | détail du dossier de votre agent est disp | onible en li |
| Rapport du médecin de prévention (facultatif p<br>Date(s) du(es) PV de la Commission de Réfor<br>Courrier ou bordereau précisant l'objet de la s<br>Retour  | zaur FAT / Obligatoire pour la MP)<br>me (si dossier déjà examiné) ou arrêté d''imputabilité<br>saisine<br>28) Le | détail du dossier de votre agent est disp | onible en li |
| Rapport du médecin de prévention (facultatif p<br>Date(s) du(es) PV de la Commission de Réfor<br>Courrier ou bordereau précisant l'objet de la s<br>Retour  | zaisine<br>28) Le                                                                                                 | détail du dossier de votre agent est disp | onible en li |
| Rapport du médecin de prévention (facultatif p<br>Date(s) du(es) PV de la Commission de Réforn<br>Courrier ou bordereau précisant l'objet de la s<br>Retour | zaur FAT / Obligatoire pour la MP)<br>me (si dossier déjà examiné) ou arrêté d''imputabilité<br>saisine<br>28) Le | détail du dossier de votre agent est disp | onible en l  |
| Rapport du médecin de prévention (facultatif p<br>Date(s) du(es) PV de la Commission de Réforn<br>Courrier ou bordereau précisant l'objet de la s<br>Retour | ne (si dossier déjà examiné) ou arrêté d''imputabilité<br>saisine<br>28) Le                                       | détail du dossier de votre agent est disp | onible en li |